## <u>OĘ |^ãč } \* ÁÒJÎ €ÁÜ^•^dK</u>

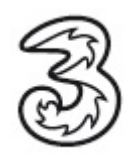

Á

Á FĚAX^¦\*^, ã•^\}ÁÛð\Á&&@É&aæ•Á0@AÔ[{]čc\Áccecósà^\ÁYŠOEÞÁsà^\Á?jJÁŠOEÞËSæà^|Á;ãó&a^{Á Ü[čc\Áç^\à`}å^}ÁacČÁ Á

. ĢĚÄÖ[]]^|\|&&\^}AÛ&^AŨ^•^dÈ∦A´}åÁ>@^}AÛ&^A&& AČ¢^AÖæe^a&e ÈA

ÎÊXÓ^•cêcā\*^}ÂÙā^ÁÂQ[}}^&cāt}ÂÔ|[•^å%6Ă{{Åsā\*ÁQE]}|ã;æaāt}}Á`Ás^^}å^}Êş,æstor}ÂÙā^Á?ājÁ`¦:^}Á T[{^}cÁ}åÁ[\*\*^}ÂÛā\*Á;3&@Ásà^¦Ásā\*ÁY^àÁTæ)æt^{^}cÂU^āo^Á?ājÈ

| R Gateway R Assist -                                                            |                            | <u>  _</u> | JN       |
|---------------------------------------------------------------------------------|----------------------------|------------|----------|
| Restore Defaults                                                                | Reset Password             |            |          |
| Connecting                                                                      |                            |            | <b>A</b> |
| HGW login: admin                                                                |                            |            |          |
| Password:<br>No directory, logging in with HOME:<br><b>Res</b>                  | =/<br>tore Defaults        |            |          |
| BusyBox v0.60.0 (2007.11.07-01<br>Enter 'help' for a list of bui<br>#<br>#<br># |                            |            |          |
| #<br>#<br># operation succeeded, restarting                                     | device,                    |            |          |
| please Close Window "Connection clo                                             | osed" and this application |            |          |
| 4                                                                               |                            |            | ₹        |
|                                                                                 |                            |            |          |

Der Inhalt dieses Dokuments dient dem Kundenservice. 3 behält sich sämtliche Rechte vor. ©Hutchison Drei Austria GmbH Stand August 2008